## PASO A PASO PARA EL PAGO POR EL **PORTAL DE PAGOS**

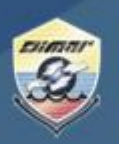

Ministerio de Defensa Nacional Dirección General Marítima Autoridad Marítima Colombiana

1. Ingresa al Portal Marítimo Colombiano www.dimar.mil.co

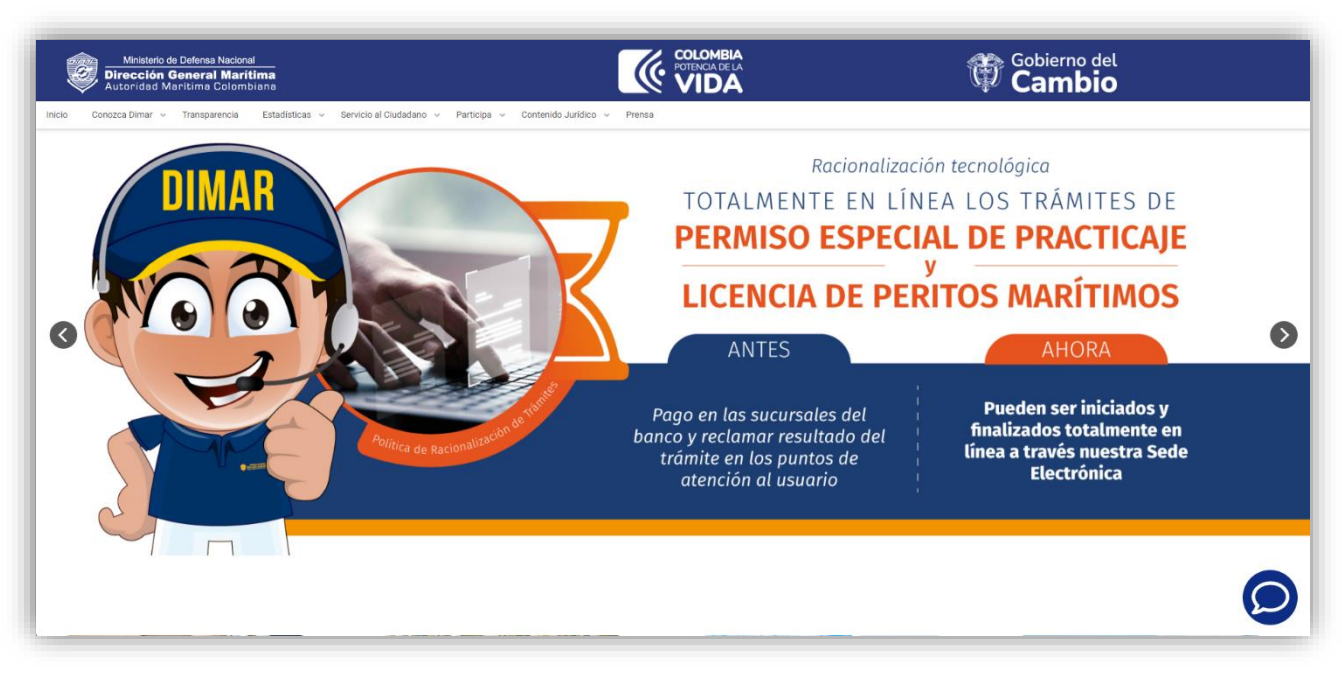

2. En la parte inferior ubica; -. «Herramientas de interacción» y de clic en «Pagos en línea»

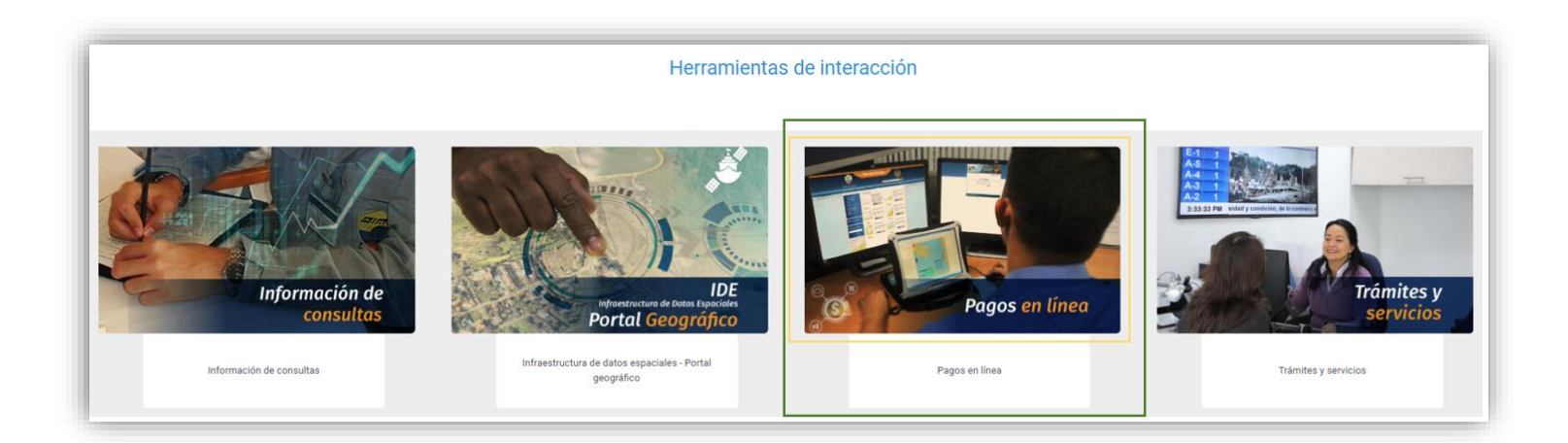

## PASO A PASO PARA EL PAGO POR EL PORTAL DE PAGOS

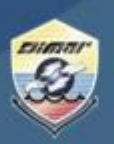

3. Luego seleccione; «Pago de facturas seguridad integral marítima»

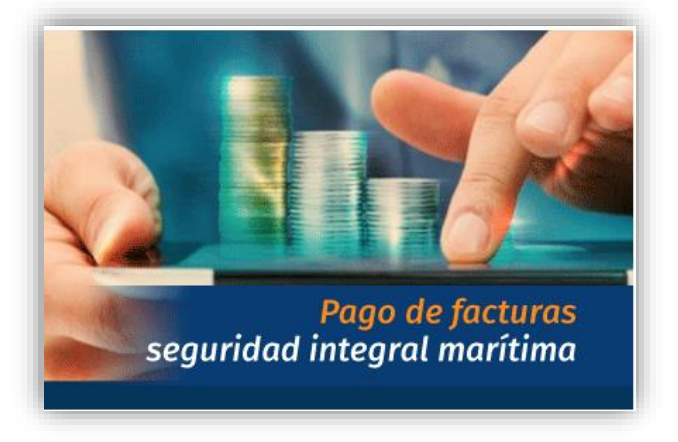

**4.** Por favor ingrese su número de documento de acuerdo con las siguientes indicaciones:

Persona jurídica: Número de Nit sin dígito de verificación y sin puntos Persona natural; Número de documento sin puntos

**5.** Una vez ingrese con usuario y contraseña podrá visualizar la información del pedido:

| Portal                                                                                                    | lociones para el uso de portal<br>de pagos DIMAR                                                                                                    |
|----------------------------------------------------------------------------------------------------|----------------------------------------------------------------------------------------------------|
| <ul> <li>Ir</li> <li>S</li> <li>A</li> <li>T</li> <li>p</li> <li>s</li> <li>p</li> <li>V</li> <li>p</li> </ul> | grese con su Nit / Usuario / Password<br>usted ingresa por primera vez su usuario es Admin y contraseña es Dimar00\$<br>lí puede crear más usuarios para su entidad<br>imbién puede asignarle a dichos usuario perfiles como consulta, administrador y/o<br>igo<br>no ha realizado ninguna solicitud de líquidación ante DIMAR no podrá acceder al<br>ortal ya que no tendrá ítems para pago<br>aya al módulo "PAGOS" seleccione las líquidaciones que desea cancelar; finalment<br>esione el botón "PAGAR" |
|                                                                                                    | Vit                                                                                                    |
| Nit                                                                                                    |                                                                                                    |
| Nit<br>Usuari                                                                                                  | Admin                                                                                                    |
| Nit<br>Usuari<br>Passw                                                                                         | Admin ord                                                                                                    |

PASO A PASO PARA EL PAGO POR EL PORTAL DE PAGOS

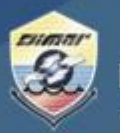

Ministerio de Defensa Nacional Dirección General Marítima Autoridad Marítima Colombiana

|             |                    |                      |                     |                       |                     |                      |                |        |                   |           |               |     |                | ۽ 💆 ۹       | 3 10 ·   |
|-------------|--------------------|----------------------|---------------------|-----------------------|---------------------|----------------------|----------------|--------|-------------------|-----------|---------------|-----|----------------|-------------|----------|
| Agencia Nit | Liquidación<br>SAP | Liquidación<br>DIMAR | Liquidación<br>int. | Capitania             | Fecha<br>expedición | Fecha<br>vencimiento | Nombre<br>nave | Тіро   | Estado            | Intereses | Fecha<br>pago | Cus | Método<br>pago | Descripción | Valor    |
|             | 000007639          | 5002023076394        |                     | DIMAR Sede<br>Central | 2023/09/26          | 2023/09/26           | N/A            | PEDIDO | PENDIENTE<br>PAGO | NO        |               |     | N/A            |             | \$92.800 |
| c < 1       | > 3                |                      |                     |                       |                     |                      |                |        |                   |           |               |     |                | Mostrando   | entradas |

6. En la parte superior izquierda seleccione la opción de «Pagos».

|         |       |                    |                      |                     |                       |                     |                      |                |        |                   |           |               |     |                | ۹ 🗷 🕯       | 10 •     | · • |
|---------|-------|--------------------|----------------------|---------------------|-----------------------|---------------------|----------------------|----------------|--------|-------------------|-----------|---------------|-----|----------------|-------------|----------|-----|
| Agencia | Nit   | Liquidación<br>SAP | Liquidación<br>DIMAR | Liquidación<br>int. | Capitania             | Fecha<br>expedición | Fecha<br>vencimiento | Nombre<br>nave | Tipo   | Estado            | Intereses | Fecha<br>pago | Cus | Método<br>pago | Descripción | Valor    | Acc |
|         |       | 0000076394         | 5002023076394        |                     | DIMAR Sede<br>Central | 2023/09/26          | 2023/09/26           | N/A            | PEDIDO | PENDIENTE<br>PAGO | NO        |               |     | N/A            |             | \$92.800 | *   |
| e e     | : 1 > |                    |                      |                     |                       |                     |                      |                |        |                   |           |               |     |                | Mostrando   | entradas | ;1a |

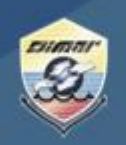

- 7. Seleccione el pedido a pagar, así se activará la opción para pago por PSE en la parte derecha de su pantalla
- 8. Realice el pago de acuerdo con las indicaciones de su banco.

| Instrucciones                                                                                                    | para el p                                                                                                    | ago                                                            |                                                                              |                                                                   |                                                                                                    |                                                                                                    |                                                                           |                      | Liquidad                          | iones sel           | eccionada                                                                                                    | s 🕦                                                                                                    |                                                                                                    |                                                                                                    |                                        |
|----------------------------------------------------------------------------------------------------|----------------------------------------------------------------------------------------------------|----------------------------------------------------------------|------------------------------------------------------------------------------|-------------------------------------------------------------------|----------------------------------------------------------------------------------------------------|----------------------------------------------------------------------------------------------------|---------------------------------------------------------------------------|----------------------|-----------------------------------|---------------------|----------------------------------------------------------------------------------------------------|----------------------------------------------------------------------------------------------------|----------------------------------------------------------------------------------------------------|----------------------------------------------------------------------------------------------------|----------------------------------------|
| De click sobre<br>De click nuev<br>forma descer<br>Use la caracte<br>En búsqueda                                                                                                    | e el encabe<br>ramente sol<br>ndente<br>erística de l<br>avanzada p                                                                                                    | zado de la c<br>bre el encabi<br>búsqueda av<br>puede obten    | olumna y los da<br>ezado de la colu<br>ranzada y podrá<br>er todas las liqu  | itos se organ<br>amna y los da<br>i encontrar la<br>iídaciones de | izarán alfabéti<br>atos se organiz<br>i liquidación qu<br>e un mismo tip                                       | icamente en fr<br>zarán alfabétic<br>ue desea<br>o                                                     | orma ascende<br>camente en                                                | ente                 | Liquid<br>Valor: \$<br>Elimit     | ación: 00<br>92.800 | 00076394                                                                                                    |                                                                                                    |                                                                                                    |                                                                                                    | PEDID                                  |
| Recuerde que<br>Si desea elim<br>Usted puede<br>Las liquidacio<br>mismos                                                                                                    | e si una liqu<br>ninar una liq<br>seleccionar<br>ones que te                                                                                                    | idación tien<br>uldación de<br>r varias liqui<br>ngan interes  | e intereses peno<br>la lista de selec<br>daciones a paga<br>ses no podrán se | dientes de pa<br>cionadas sol<br>ar mientras to<br>er selecciona  | igo no podrá s<br>lo de click en e<br>odas sean del i<br>idas hasta tant                                       | er selecciona:<br>el botón Elimin<br>mismo tipo<br>to se realice e                                     | da<br>tar<br>I pago de los                                                |                      | Total a pa                        | gar: \$92.1         | 800                                                                                                    |                                                                                                    | d.Paga                                                                                                    | ו                                                                                                    |                                        |
|                                                                                                    |                                                                                                    | Liquidación                                                    | Liquidación                                                                  | Uquidacón                                                         | Liguidación                                                                                                    |                                                                                                    | Fecha                                                                     | Fecha                | Nomb                              |                     |                                                                                                    | ۹                                                                                                    | 2 3                                                                                                    | Todos -                                                                                                    |                                        |
| RAMIREZ<br>NOREDA<br>SERGIO                                                                                                    | 1030626221                                                                                                    | 0000076394                                                     | 5002023076394                                                                | pad-e                                                             | 24                                                                                                    | Capitania<br>DIMAR Sede<br>Central                                                                     | 2023/09/28                                                                | 2023/08/             | 20 N/A                            | PEDIO               | 0 PENDIENTE<br>PADO                                                                                                    | NO                                                                                                    | Descripción                                                                                                    | 992,800                                                                                                    | •                                      |
| and the                                                                                                    |                                                                                                    |                                                                |                                                                              |                                                                   |                                                                                                    |                                                                                                    |                                                                           |                      |                                   |                     |                                                                                                    |                                                                                                    | Mostranc                                                                                                    | lo entradas                                                                                                    | 1a1                                    |
|                                                                                                    |                                                                                                    |                                                                | (GO)                                                                         |                                                                   | <b>co</b>                                                                                                    | 谷)                                                                                                    | <del>()</del>                                                             | <b>*</b>             |                                   | -                   | 0                                                                                                    | •                                                                                                    |                                                                                                    |                                                                                                    |                                        |
|                                                                                                    |                                                                                                    |                                                                | @1001                                                                        | v.co                                                              | COLONE IL                                                                                                    | antiterin de la                                                                                        | Terrer de la constante                                                    |                      | Consult (provid<br>Farmer Withows | ARMAR               | COLOMBIAN<br>DEL OCEAN                                                                                                    | A                                                                                                    |                                                                                                    |                                                                                                    |                                        |
|                                                                                                    |                                                                                                    |                                                                |                                                                              |                                                                   |                                                                                                    |                                                                                                    |                                                                           |                      |                                   |                     |                                                                                                    |                                                                                                    |                                                                                                    |                                                                                                    |                                        |
|                                                                                                    |                                                                                                    |                                                                |                                                                              |                                                                   |                                                                                                    |                                                                                                    |                                                                           |                      |                                   |                     |                                                                                                    |                                                                                                    |                                                                                                    |                                                                                                    |                                        |
|                                                                                                    |                                                                                                    |                                                                |                                                                              |                                                                   |                                                                                                    |                                                                                                    |                                                                           |                      |                                   |                     |                                                                                                    |                                                                                                    |                                                                                                    |                                                                                                    |                                        |
| Ministerio de Defensa N                                                                                                    | 4acional                                                                                                    |                                                                |                                                                              |                                                                   |                                                                                                    |                                                                                                    |                                                                           |                      |                                   |                     |                                                                                                    | iHolal                                                                                                    |                                                                                                    |                                                                                                    |                                        |
| Messerio de Calena N<br>Dirección General I<br>Autoridad Mandena C<br>PSE OTRA TA                                                                                                    | tacional<br>Marítima<br>olombiana                                                                                                    | Mód                                                            | lulo de                                                                      | Reca                                                              | udos                                                                                                    |                                                                                                    |                                                                           |                      |                                   |                     | <u></u>                                                                                                    | IHola! ~                                                                                                  | SA<br>2                                                                                                    | LIDA SEC                                                                                                    | GURA                                   |
| Messers is Coleva I<br>Direction General<br>Accorded Manager<br>PSE OTRA TA<br>Al completar<br>investigación                                                                                                    | ARJETA                                                                                                    | Mód                                                            | lulo de<br>ser el titular<br>la dirección<br>luso inaprop                    | Reca<br>de la tarjet<br>de internet<br>iado de la                 | udos<br>a de crédito<br>y la informa<br>tarjeta de cr                                                          | utilizada ei<br>ación captur<br>édito. La ca                                                           | n esta trans<br>ada para ci<br>alidad de la                               | sacción,<br>ualquier |                                   | ×                   | (TASA                                                                                                    | I <sup>Hola!</sup> ~                                                                                      | 2<br>ago<br>C                                                                                                    | LIDA SEC                                                                                                    | <b>GUR</b> /<br><b>3</b>               |
| Decessor & Decessor T     Decessor & Decessor T     Decessor & Decessor & Decessor T     Decessor & Decessor & Decessor & Decessor T     Decessor & Decessor & Decess | ARJETA<br>reste pag<br>orma puede afe                                                                                                    | Mód<br>o acceptas<br>de utilizar<br>ada con el<br>cotar el pro | ser el titular<br>la dirección el<br>uso inaprop<br>soceso de auto           | de la tarjet<br>de internet<br>iado de la<br>orización            | udos<br>a de crédito<br>y la informa<br>tarjeta de cr                                                          | utilizada ei<br>ación captur<br>édito. La ca                                                           | n esta trans<br>ada para ci<br>alidad de la                               | sacción,<br>ualquier |                                   | ×                   | TASA<br>I To                                                                                                    | µHola! ↓<br>umen de pu<br>DE DERE<br>tal a Pag                                                            | 2<br>ago<br>C<br>ar                                                                                                    | \$92,800<br>\$92,800                                                                                                    | <b>3</b><br>0.00 (<br>800.0            |
| PSE OTRA TA<br>Alconded Marchane C<br>PSE OTRA TA<br>Al completar<br>información<br>Master Carco                                                                                                    | ARJETA                                                                                                    | Mód<br>o aceptas<br>de utilizar<br>ada con el<br>ectar el pro  | ser el titular<br>la dirección el<br>uso inaprop<br>occeso de auto           | de la tarjete<br>de internet<br>lado de la<br>orización           | udos<br>ta de crédito<br>y la informa<br>tarjeta de cr                                                         | e utilizada ei<br>sción captur<br>édito. La ca                                                         | n esta trans<br>ada para ci<br>alidad de la                               | sacción,<br>ualquier |                                   | ×                   | TASA                                                                                                    | I <sup>Hola!</sup> ↓<br>umen de pu<br>DE DERE<br>tal a Pag                                                | 2<br>ago<br>C<br>ar                                                                                                    | S92,800<br>\$92,800<br>\$92,8                                                                                                    | <b>3</b><br>0.00 (                     |
| Decessor di Conce el<br>precessor de marca la<br>PSE OTRATA<br>Al completar<br>que la platat<br>información<br>Master Carco<br>Número tarjeta                                                                                                    | ARJETA                                                                                                    | Mód<br>o aceptas<br>de utilizar<br>ada con el<br>ectar el pro  | ser el titular<br>la dirección el<br>uso inaprop<br>acceso de auto           | Reca<br>de la tarjet<br>de internet<br>lado de la<br>orización    | udos<br>a de créditor<br>y la informa<br>tarjeta de cr<br>* Fecha e:<br>* Guoda                                | utilizada ei<br>sción captur<br>édito. La ca                                                           | n esta trans<br>ada para ci<br>alidad de la<br>ij. 09/25)                 | sacción,<br>ualquier |                                   | ×                   | E To                                                                                                    | <i>i<sup>Hola!</sup> ~</i><br>umen de pu<br>DE DERE<br><b>tal a Pag</b><br><b>⊘ RE</b>                    | 2<br>ago<br>C<br>ar<br>ALIZAR F                                                                                                    | \$92,800<br>\$92,800                                                                                                    | 3<br>0.00 d<br>800.0                   |
| PSE OTRATA     Al completar     investigación     información     MasterCarco     Número tarjeta     CVV                                                                                                    | territ<br>Martina<br>debeter<br>ARJETA<br>reste pagg<br>forma pue<br>reste pagg<br>forma pue<br>reste<br>forma pue<br>reste<br>forma pue<br>reste forma pue<br>reste forma pue<br>reste forma p | Mód<br>o aceptas<br>de utilizar<br>ada con el<br>cctar el pro  | ser el titular<br>la dirección<br>luso inaprop<br>occeso de auto             | Reca<br>de la tarjet<br>de internet<br>iado de la<br>orización    | udos<br>ia de crédito<br>y la informa<br>tarjeta de cr<br>* Cuotas<br>1                                        | b utilizada ei<br>sción captur<br>sción captur<br>sción La ca<br>xpiración (E                          | n esta trans<br>ada para ci<br>alidad de la<br>ij. 09/25)                 | sacción,<br>ualquier |                                   | ×<br>•<br>•         | Entropy of the second second s | I <sup>Hola!</sup> ↓<br>umen de pu<br>DE DERE<br>tal a Pag<br>♥ RE                                        | SA<br>ago<br>C<br>ar<br>reCAPTC<br>idad y tór                                                                                                    | LIDA SEC<br>\$92,800<br>\$92,8<br>\$92,8<br>\$92,8<br>\$92,8<br>\$92,8<br>\$92,8<br>\$92,8<br>\$<br>\$92,800<br>\$92,800<br>\$90,800<br>\$90,800<br>\$00,800<br>\$0000<br>\$0000<br>\$000000000000 | 3-<br>0.00 4<br>800.0                  |
|                                                                                                    | And the second second s                                                                                                    | Mód                                                            | ser el titular<br>la dirección<br>l uso inaprop<br>cceso de auto             | Reca<br>de la tarjet<br>de internet<br>lado de la<br>orización    | udos<br>a de crédito<br>y la informa<br>tarjeta de cr<br>* Cuolas<br>1<br>* Docume                             | y utilizada el<br>cción captur<br>edito. La ca<br>xpiración (E<br>nto de Iden                          | n esta trans<br>rada para ci<br>ailidad de la<br>ij. 09/25)<br>tificación | sacción,<br>ualquier |                                   | ×<br>•<br>•         | M Ress<br>TASA<br>TISA<br>Sitio pro                                                                                                    | IHOA!                                                                                                    | SA<br>2<br>ago<br>C<br>ar<br>ALIZAR R<br>ALIZAR R<br>FreCAPTCC                                                                                                    | S92,800<br>S92,800<br>S92,800<br>HA, aplicia                                                                                                    | 3<br>0.00 0<br>800.0                   |
| Descence ( picks)      Descence of picks)      PSE OTRATA      Al completant     investigación     información      MasterCarc      Número tarjeta      Cvv      Tipo de Identific      Nombre y apellid                                                                                                    | Accord<br>Moritima<br>ARJETA<br>reste paga<br>forma puede afe                                                                                                    | Mód                                                            | ser el titular<br>la dirección<br>La concerción<br>coceso de auto            | Reca<br>de la tarjete<br>de internet<br>iado de la<br>vrización   | udos<br>a de crédito<br>y la informa<br>tarjeta de cr<br>* Cuolas<br>1<br>* Docume<br>• 57                     | utilizada esta esta esta esta esta esta esta est                                                       | n esta trans<br>ada para c<br>liidad de la<br>(j. 09/25)                  | sacción,<br>ualquier | Đ                                 | ×<br>•<br>•         | Kessel                                                                                                    | IHola!<br>umen de pu<br>DE DERE<br>tal a Pag<br>O RE<br>stegido por<br>o RE                               | SA<br>ago<br>C<br>ar<br>ALIZAR R<br>ALIZAR R<br>PERAPTIC                                                                                                    | S92,800<br>S92,800<br>HA, aplica<br>minos de                                                                                                    | 3<br>0.00 (<br>800.0<br>an las<br>Goog |
| Meschen Grown I  Meschen Grown I  Autoritation Control Internet  PSE OTRATA  Al completant investigación información  Mastercarce  Número tarjeta  CVV  Tipo de Identific:  Nombre y apellid  Dirección titular                                                                                                    | Accord<br>Monthuma<br>ARJETA<br>este pag<br>orma puede afe<br>este pag<br>orma puede afe<br>actión<br>dos del titu                                                                                                    | Mód                                                            | ser el titular<br>la dirección el<br>uso inaprop<br>aceso de auto            | Reca<br>de la tarjet<br>de internet<br>lado de la<br>nitzación    | udos a de crédito y la informa refecta e c · Cuolas 1 · Docume + 57 · Banco e                                  | utilizada et<br>cicho captur<br>spiración (E<br>nto de Iden<br>* * Celular<br>misor                    | n esta trans<br>ada para c<br>alidad de la<br>(j. 09/25)<br>(j. 09/25)    | sacción,<br>ualquier | Ø                                 | ×<br>•<br>•<br>•    | Research                                                                                                    | (Hola!<br>umen de pu<br>DE DERE<br>tal a Pag<br>e RE<br>stegido por<br>de privac<br>de privac<br>o de ayu | SA<br>ago<br>C<br>ar<br>ALIZAR F<br>reCAPTCC<br>ar to the second second se                                                                                                    | S92,800<br>S92,800<br>S92,800<br>HA, aplicas                                                                                                    | 3<br>0.00 4<br>800.0                   |
| Mexical o Colora I      Mexical de Colora I      Mexical de Colora I      Mexical de Colora I      Mexical de Colora I      Mexical de Colora I      Mexical de Colora I      Mexical de Colora I      Nombre y apellid      Dirección titular      País de emisión      Colorabia                                                                                                    | Accord<br>Martiness<br>ARJETA<br>reste pag<br>forma puede<br>after<br>action<br>dos del titu                                                                                                    | Mód                                                            | ser el titular<br>la dirección el<br>uso inaprop<br>aceso de auto            | Reca<br>de la tarjet<br>de internet<br>lado de la<br>nizzación    | udos a de crédito y la informa rayela de cr  * Fecha e * Codas 1 * Docume + 57 * Banco e * Correo e * Correo e | v utilizada el<br>ciclon captur<br>kolto La ca<br>xpiración (E<br>ento de Iden<br>misor<br>electrónico | n esta trans<br>ada para ci<br>gi 09/25)                                  | sacción,<br>ualquier | Ø                                 | ×<br>•<br>•<br>•    | Result<br>Result<br>TASA<br>TO<br>Present<br>Centru<br>Centru                                                                                                    | If Hola!                                                                                                  | SA<br>ago<br>C.C<br>ar<br>ALIZAR I<br>CALIZAR I<br>TRIMANO<br>CALIZAR I<br>CALIZAR I<br>CALI | S92,800<br>S92,800<br>HA, aplications de                                                                                                    | 3<br>0.00 4<br>800.0                   |

Cualquier inquietud por favor comuníquese con nuestra línea de atención (gratuita) al 018000115966 o al (601) 3286800 en Bogotá. De igual forma puede comunicarse a través del chat que encuentra en el Portal Marítimo Colombiano <u>www.dimar.mil.co</u>